# Modernização dos Processos de Recursos Humanos

Bizagi Modeler

| MODERNIZAÇÃO DOS PROCESSOS DE RECURSOS HUMANOS |                                                               |
|------------------------------------------------|---------------------------------------------------------------|
| 1  TO-BE PADRONIZADO - TROCA DE CDS            |                                                               |
| 1.1.1.1                                        | Desligar-se a pedido de Cargo em comissão4                    |
| 1.1.1.2                                        | 🖲1. Solicitar exoneração4                                     |
| 1.1.1.3                                        | Exonerar servidor por interesse da administração5             |
| 1.1.1.4                                        | 🖾1. Solicitar exoneração5                                     |
| 1.1.1.5                                        | 🖲3. Verificar solicitação5                                    |
| 1.1.1.6                                        | 🛎 4. Solicitar documentação6                                  |
| 1.1.1.7                                        | ▲5. verificar certidões7                                      |
| 1.1.1.8<br>ajuste                              | Se houver pendência, notificar servidor, prazo de 5 dias para |
| 1.1.1.9                                        | 🖲6. Autorizar exoneração7                                     |
| 1.1.1.10                                       | 🗐7. Gerar Decreto de exoneração8                              |
| 1.1.1.11                                       | 🖲8. Analisar solicitação8                                     |
| 1.1.1.12                                       | 🖲9. Realizar análise9                                         |
| 1.1.1.13                                       | 🖲10. Assinar decreto de exoneração9                           |
| 1.1.1.14                                       | 🚨11. Agendar publicação10                                     |
| 1.1.1.15                                       | 🚨 12. Desligar servidor11                                     |
| 1.1.1.16                                       | Vaga de Cds disponível11                                      |
| 1.1.1.17                                       | 🖲 14. Inativar acessos do servidor11                          |

## Índice

## 1 TO-BE PADRONIZADO - TROCA DE CDS

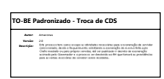

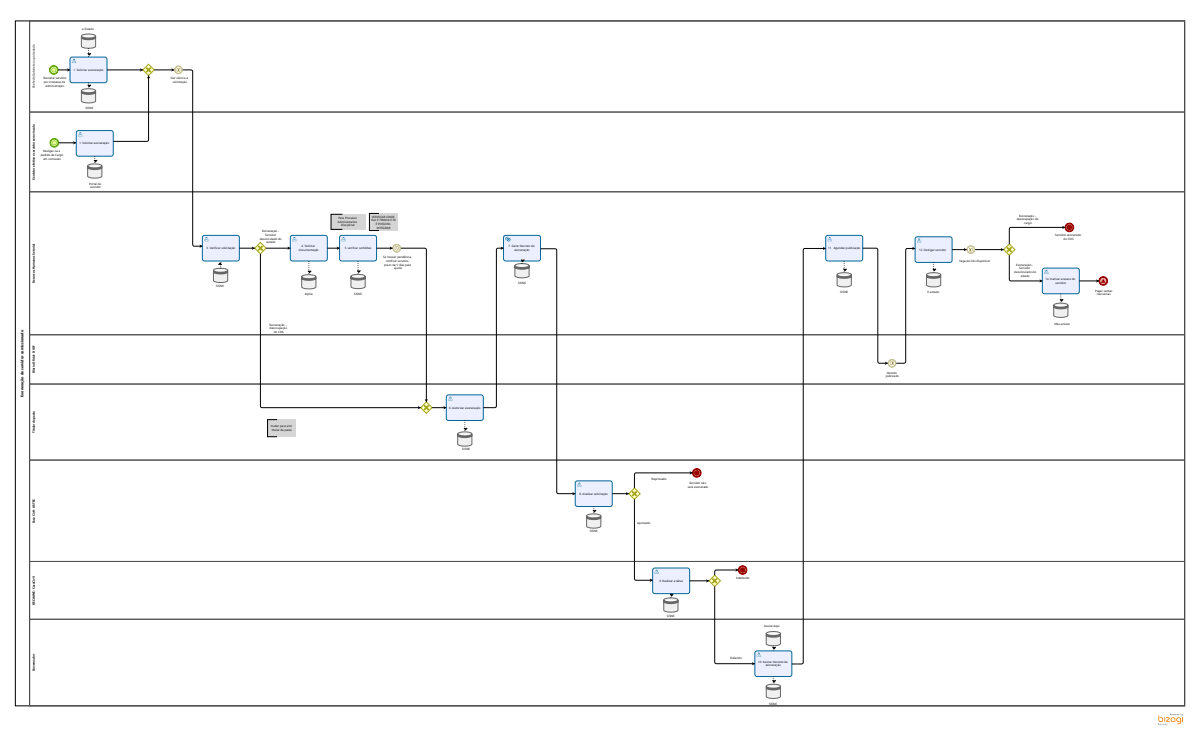

#### Descrição

Este processo tem como escopo as atividades necessárias para a exoneração de servidor comissionado, desde o Requerimento solicitando a exoneração do mesmo feito pelo Chefe imediato ou pelo próprio servidor, até ser publicado o decreto de exoneração assinado pelo Governador e o processo ser devolvido ao RH que tomará as providências para as verbas rescisórias do servidor serem recebidas.

#### Versão:

2.0

### Autor:

Amazonas

## 1.1EXONERAÇÃO DE SERVIDOR COMISSIONADO

## 1.1.1 ELEMENTOS DO PROCESSO

1.1.1.1 ODesligar-se a pedido de Cargo em comissão

#### Descrição

Necessidade de se desligar de cargo em comissão ou FG

## 1.1.1.2 🔤 1. Solicitar exoneração

Descrição Definição de pronto: Solicitação feita

Onde: Portal do servidor

#### Como:

Tarefa 1: Entrar no portal do servidor e buscar na aba de solicitações "exoneração a pedido".

Tarefa 2: Servidor deverá solicitar exoneração, em seguida aparecerá automaticamente os campos obrigatórios de:

- Nome completo do servidor;
- número da matrícula;
- CDS e cargo.

Tarefa 3: Assinar solicitação.

## 1.1.1.3 OExonerar servidor por interesse da administração

#### Descrição

Desligamento do servidor por interesse da administração, servidor efetivo ou sem vinculo, troca de CDS

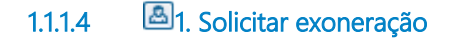

Descrição Definição de pronto: Solicitação elaborada

**Onde:** SISNE/e-Estado

Como:

**Tarefa 1:** Incluir o CPF do servidor e será preenchido automaticamente os campos: Nome completo, e-mail do servidor, matrícula e Cargo utilizando a vinculação com sistema e-Estado.

Tarefa 2: informar a data da exoneração do servidor.

## 1.1.1.5 🔤 3. Verificar solicitação

Descrição Definição de pronto: Solicitação analisada

Onde: SISNE

Como:

Tarefa 1: Analisar solicitação, se os dados estão corretos.

Tarefa 2: Selecionar o tipo de ato administrativo para exoneração do servidor:

- RETIFICAÇÃO Permite correção de nome do servidor e data do efeito do ato.
- TORNAR SEM EFEITO Invalidar o último ato do servidor.

• EXONERAÇÃO COMUM - A pessoa perderá o vínculo do cargo em comissão (CDS) que foi assumido mediante um ato de nomeação comum.

• EXONERAÇÃO (A PEDIDO) - O próprio servidor solicitar a sua saída do cargo que foi assumido mediante uma designação de FG.

• CESSAR DESIGNAÇÃO - Suspende o decreto que está em vigor do servidor por motivo de falecimento.

• **CESSAR INTERINO, INTERINO CUMULATIVO OU AMBOS** - Retirar o cargo sendo CDS ou FG da pessoa que assumiu mediante (nomeação interina, nomeação interina cumulativamente ou designação cumulativamente).

## 1.1.1.6 🔤 4. Solicitar documentação

#### Descrição

Definição de pronto: Documentação solicitada

Onde: Alpha

#### Como:

Tarefa 1: RH setorial solicitará os documentos para a verificação das certidões antes de exonerar o servidor.

**Tarefa 2:** Emitir Declaração Negativa de diárias, Certidão Negativa de suprimento de fundos e Certidão Negativa de Diversos Responsáveis disponíveis para consulta pela SUPER/SEFIN (https://apps.contabilidade.ro.gov.br/certidão).

Tarefa 3: Solicitar certidão negativa de débito patrimoniais ao almoxarifado.

tarefa 4: solicitar para SEGEP certidão negativa de PAD.

Tarefa 5: incluir todas as certidões no sistema.

Proposta automatizada

Definição de pronto: Chegar todas as certidões

Onde: SIAFEN/e- Estado

tarefa 1: o sistema deverá apresentar o status das certidões do servidor a ser exonerado:

#### 27/12/2022

• Para Declaração Negativa de diárias, Certidão Negativa de suprimento de fundos e Certidão Negativa de Diversos responsáveis disponíveis para consulta pela SUPER/SEFIN (https://apps.contabilidade.ro.gov.br/certidão) deverá mostrar - status: Nada consta ou consta, o código de controle(X0X0-XX00-0X0X), data e hora de emissão (HH:MM, DD/MM/AAAA), esses dados poderão ser usados para futura consulta caso seja necessário.

• Para Certidão do Patrimônio para confirmar que não há pendências no nome do servidor, ou seja, não há nenhum patrimônio cautelado. (confirmar se o modulo de patrimônio já emite certidão) VERIFICAR COM A FERNANDA

• Para Processo Administrativo Disciplinar, verificar a **c**ertidão disponibilizada pela corregedoria- SEGEP para confirmar que não há pendências administrativas do servidor. (confirmar se já está sistematizado essa consulta) VERIFICAR ONDE ELA É TIRADA E SE POSSIVEL INTEGRAR

Integrar o SISNE com e-Estado e SIAFEN, caso não seja possível deverá ser anexado as certidões pelas unidades competentes ao disparar a solicitação das certidões.

## 1.1.1.7 🔤 5. verificar certidões

Descrição Definição de pronto: Chegar todas as certidões

Onde: SISNE

tarefa 1: Checar as certidões verificando se o servidor está adimplente com o estado.

1.1.1.8

Se houver pendência, notificar servidor, prazo de 5 dias para ajuste

Descrição

prazo de 5 dias para regularizar situação

Data do timer

2022-06-08T00:00:00

### 1.1.1.9 🙆 6. Autorizar exoneração

Descrição Definição de pronto: Solicitação assinada

Onde: SISNE

Como:

Tarefa 1: Visualizar solicitação.

Tarefa 2: Assinar solicitação.

**OBS:** Titular da pasta tem a responsabilidade de exonerar.

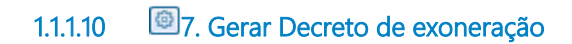

Descrição Definição de pronto: Decreto gerado

Onde: SISNE

#### Como:

**Tarefa 1:** Responsável pelo RH setorial deverá gerar o **decreto de exoneração c**ontendo a data de exoneração, o nome do servidor a ser exonerado, seguido do Cargo e Símbolo CDS .

### Implementação

Serviço Web

1.1.1.11 🔤 8. Analisar solicitação

Descrição Definição de pronto: Análise feita

Onde: SISNE

Como:

Tarefa 1: Será analisado a solicitação, verificando o aspecto de sensibilidade política da nomeação do servidor, podendo ser aprovada ou reprovada.

Tarefa 1: Assessora da Casa Civil irá visualizar a solicitação de exoneração do servidor, essa visualização abrirá dois caminhos:

- Se verificado que existe a necessidade de o servidor
- Aprovada ou reprovada dependendo da sensibilidade política decorrente da saída do servidor.

Caso, seja definido que a permanência do servidor seja necessária, a solicitação de exoneração será reprovada.

1.1.1.12 🔤 9. Realizar análise

Descrição Definição de pronto: Solicitação analisada

Onde: SISNE

Como:

Tarefa 1: Responsável pelo DECAANE irá verificar o decreto.

Podendo ser **indeferido** em casos de inconformidade nas informações do decreto ou **deferido** em casos de conformidade no decreto.

1.1.1.13 🚨 10. Assinar decreto de exoneração

Descrição Definição de pronto: Decreto assinado

Onde: SISNE- ASSINE AQUI

#### Como:

Tarefa 1: Visualizar decretodisponibilizado pelo DECAANE.

Tarefa 2: Assinar decreto eletronicamente.

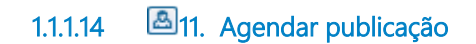

Descrição Definição de pronto: Solicitação de publicação de decreto

Onde: SISNE

Como:

Tarefa 1: Solicitar publicação do decreto no Diário Oficial.

**OBS:** Para exonerações que foram realizadas incorretamente, será necessário aguardar 1 dia para reverter o processo, pois as nomeação e exoneração estão vinculadas a publicação no DIOF.

## 1.1.1.15 🚨 12. Desligar servidor

Descrição Definição de pronto: Decreto registrado

Onde: e-Estado

Como:

Tarefa 1: Após a publicação do decreto, o responsável pelo Rh setorial deverá desligar o servidor no e-Estado.

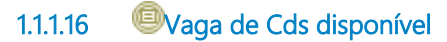

Descrição Definição de pronto: disponibilizar vaga

Onde: SISNE

Como:

Tarefa 1: Rh setorial deverá selecionar o CDS, cargo ou função que será utilizado, garantindo que a vaga e o CDS estarão reservados até a publicação do decreto.

## 1.1.1.17 🔤 14. Inativar acessos do servidor

Descrição Definição de pronto: Acessos inativados.

Onde: Meu Acesso

Tarefa 1: RH irá inativar os acessos do servidor pelo Meu acesso no AD.

**Tarefa 2:** Para alguns sistemas que não puderem ser inativados pelo Meu acesso, deverá ser feito chamado pelo GLPI para inativação dos acessos.

## 27/12/2022